# Comment rejoindre une e-formation sur M@gistère ?

#### À qui s'adresse ce document :

Vous êtes stagiaire d'une formation qui utilise la plateforme M@gistère de l'académie de Grenoble. Votre formateur vous demande de rejoindre le parcours de formation sur lequel vous retrouverez les ressources de votre formation.

#### Ce que vous allez apprendre à faire :

Vous connecter sur la plateforme et rejoindre votre parcours.

#### Prérequis :

- Avoir un dispositif (ordinateur, tablette, ...) connecté à Internet.
- Disposer sur ce dispositif d'un navigateur internet (tel que Apple Safari, Google Chrome, Microsoft Edge, Mozilla Firefox, ...).
- Être inscrit à une formation dite hybride et avoir reçu un message précisant le nom et l'adresse (URL) de la formation.

#### Sommaire :

| $1^{ere}$        | éta   | pe : Obtenir vos identifiants                                                      | 1   |
|------------------|-------|------------------------------------------------------------------------------------|-----|
|                  | ₿     | Vous êtes enseignant ou personnel de l'académie de Grenoble                        | 1   |
|                  |       | A. Vous ne connaissez pas votre identifiant.                                       | . 2 |
|                  |       | B. Vous connaissez votre identifiant mais vous avez oublié le mot de passe associé | . 2 |
|                  | ৢ     | Vous êtes enseignant ou étudiant d'un établissement d'enseignement supérieur       | 2   |
|                  | ৢ     | Vous êtes dans un autre cas                                                        | 2   |
| 2 <sup>ème</sup> | éta   | ape : Vous connecter à M@gistère                                                   | 2   |
|                  | ৢ     | Vous êtes enseignant ou personnel de l'académie de Grenoble                        | 3   |
|                  | ₿     | Vous êtes enseignant ou étudiant d'un établissement de l'enseignement supérieur    | 4   |
|                  | ৢ     | Vous êtes dans un autre cas                                                        | 5   |
| 3 <sup>ème</sup> | éta   | ape : Rejoindre votre formation                                                    | 5   |
| Aide             | e : C | Qui contacter en cas de difficultés ?                                              | 6   |

# 1<sup>ère</sup> étape : Obtenir vos identifiants

Il vous faut connaître votre identifiant (ou nom d'utilisateur) et le mot de passe associé pour vous connecter à M@gistère.

Trois cas sont à distinguer selon votre statut par rapport à l'académie de Grenoble ou aux établissements d'enseignement supérieur.

#### Vous êtes enseignant ou personnel de l'académie de Grenoble

Votre identifiant et votre mot de passe sont votre identifiant académique et le mot de passe associé (ceux qui vous permettent d'accéder par exemple au webmail académique).

Tous les personnels titulaires ou contractuels de l'Académie de Grenoble disposent d'un identifiant académique.

#### A. Vous ne connaissez pas votre identifiant.

Cliquez sur ce <u>lien</u> et suivez les indications qui vous seront données (vous aurez besoin notamment de votre NUMEN).

B. Vous connaissez votre identifiant mais vous avez oublié le mot de passe associé.

Par défaut, votre mot de passe par défaut est votre NUMEN (avec les lettres en majuscules). Si vous avez modifié votre mot de passe et que vous l'avez oublié, vous pouvez le réinitialiser en vous cliquant sur cet autre <u>lien</u> et en suivant les indications qui vous seront données (vous aurez également besoin de votre NUMEN).

#### Vous êtes enseignant ou étudiant d'un établissement d'enseignement supérieur

Vous relevez d'un établissement d'enseignement supérieur comme, par exemple, l'Université Grenoble Alpes, Grenoble INP...

Votre identifiant et votre mot de passe vous ont été attribués par votre établissement. Vous devez vous rapprocher de celui-ci pour vous les faire préciser.

#### Vous êtes dans un autre cas

Votre compte a été créé directement dans M@gistère.

Il s'agit d'une inscription dite « manuelle ».

Votre identifiant et votre mot de passe vous ont été notifiés par courriel.

Si vous avez oublié votre nom d'utilisateur et/ou votre mot de passe, vous avez la possibilité sur la page accessible par ce <u>lien</u>, de vous faire notifier à nouveau ce nom d'utilisateur et de vous faire envoyer un nouveau mot de passe (pour cela, vous aurez besoin de votre adresse de messagerie enregistrée sur la plateforme que vous devrez saisir, votre nom d'utilisateur vous sera rappelé dans le courriel de notification qui vous sera alors envoyé).

| m@gistère                                                                                | Formations en libre accès                                                                                                    | Q                   | Non connecté.                                            |
|------------------------------------------------------------------------------------------|----------------------------------------------------------------------------------------------------|---------------------|----------------------------------------------------------|
| Pour recevoir un n<br>Instructions vous p<br>Récupérat<br>Adresse de cou                 | ouveau mot de passe, veuillez indiquer ei-dessous votre adresse de courriel. Si les données correspondantes se trouvent dans la base de données, un message vous sera envoyé par co<br>ermettant de vous correcter.<br>ion par adresse de courriel<br>rriel<br>Rethercher | arriel, av          | ec des                                                   |
| MINISTÈRE<br>DE L'EDUCATION<br>NATIONALE<br>ET DE LA JEUNESSE<br>Const<br>Anno<br>Manage | Mentiona kepika   Traitement des données   Aprosos   C<br>Plaseformes du réseau : DGESCO   INGEE   Béssau Canopé   DRE   Educator                                                                                                    | antact  <br>  Autre | Aide à la connexion<br>Plate-forme V<br>Version : 4.23.0 |

## 2<sup>ème</sup> étape : Vous connecter à M@gistère

Vous disposez maintenant de votre identifiant (ou nom d'utilisateur) et du mot de passe associé pour M@gistère. Vous allez pouvoir vous connecter sur M@gistère.

Cette connexion se fait par l'adresse : <u>https://magistere.education.fr/ac-grenoble/</u>

Saisissez cette adresse directement dans la barre d'adresse de votre navigateur ou cliquez sur le lien ci-dessus.

| ■ Academic de Grenoble x + ← C A D D Https://magistere.education.ft/ac-grenoble/ m@gistere Formations en libre accès | ዶ ରେ ସା ସା ଦା କୋ<br>Q. Non corr                                                                                                    | - ♂ >><br>± € …<br>necté. (Connexion) |
|----------------------------------------------------------------------------------------------------|----------------------------------------------------------------------------------------------------|---------------------------------------|
| Connectez-voi<br>votre plateforme de                                                                                 | IS à M@gistère                                                                                                    |                                       |
| Je suis enseignant ou personnel d'un établissement dépendant de                                                      | Je suis enseignant ou étudiant d'un établissement dépendant de                                                                                                    |                                       |
| Facadémie de Grenoble<br>Connexion<br>> je ne suis pas de Tacadémie de Grenoble                                      | Tenseignement supérieur<br>Connexion                                                                                                    |                                       |
| Exemples : j'ai une adresse mil professionnelle de type prenom.nom@ac-<br>grenoble.fr                                | Exemples: J'ai une adresse mél professionnelle fournie par une université, un<br>INSPE, un établissement de l'enseignement supérieur, une organisation telle que<br>Canopé, TONISEP ou l'enseignement agricole |                                       |
| Besoin d'aide pour vous connecter ?                                                                                  | ou connexion directe à M@gistère                                                                                                    |                                       |

Trois cas sont à prévoir comme précédemment selon que vous utiliserez votre compte académique (notamment si vous êtes un enseignant ou un personnel dépendant de l'académie de Grenoble), un compte de l'enseignement supérieur (enseignant ou étudiant de l'UGA, Grenoble INP, ...) ou encore un compte invité (vous avez fait l'objet d'une inscription dite « manuelle » à la plateforme M@gistère).

#### Vous êtes enseignant ou personnel de l'académie de Grenoble

Vous devez cliquer sur le bouton « Connexion » bleu prévu pour les enseignants ou les personnels de l'académie de Grenoble.

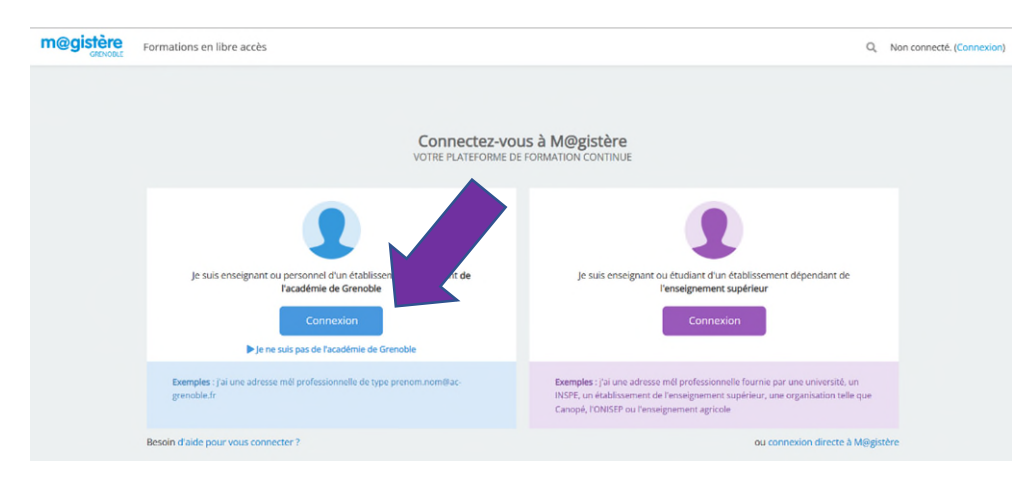

Vous êtes redirigé vers le portail d'authentification de l'académie de Grenoble. Vous saisissez votre identifiant (de messagerie académique) puis le mot de passe associé avant de cliquer sur le bouton « Valider ».

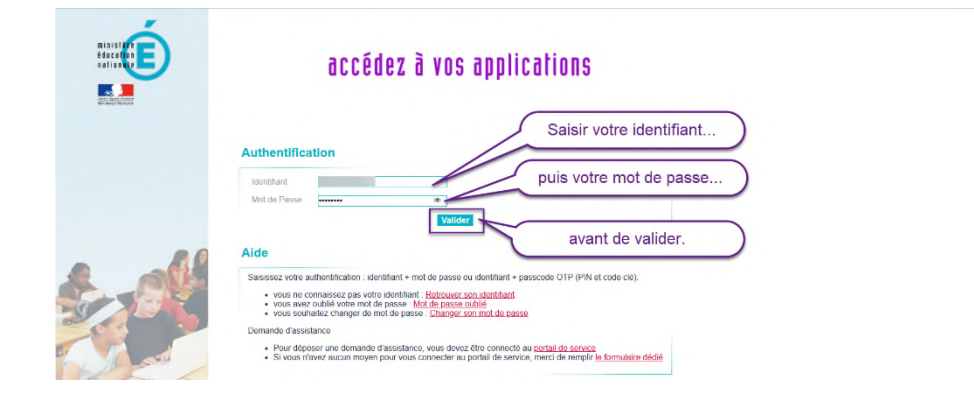

Vous êtes connecté : la page d'accueil de M@gistère s'ouvre alors.

#### Vous êtes enseignant ou étudiant d'un établissement de l'enseignement supérieur

Vous devez cliquer sur le bouton « Connexion » violet prévu pour les enseignants ou les étudiants de l'enseignement supérieur.

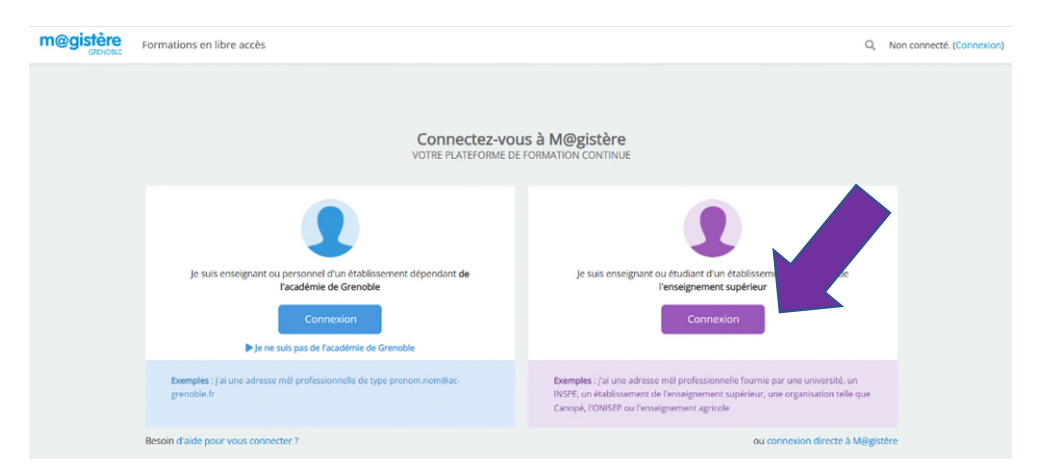

Vous êtes redirigé vers une page de sélection d'un guichet d'authentification.

Vous sélectionnez alors votre guichet (par exemple : SUPIDP - Université Grenoble Alpes, SUPIDP - Grenoble INP, ...) correspondant à l'établissement dont vous relevez puis vous cliquez sur le bouton « Valider ».

| Choisissez votre guichet d'authentification   |
|-----------------------------------------------|
| SUPIOP - Universite Grenoble-Alpes            |
| SUPIDP - Universite Catholinue Quest - UCO    |
| SUPIDP - Universite Catholique de Lyon - UCLy |
| SUPIDE University ENESP                       |
| SUPIDP - UNIVERSITY Parts Warringto           |
| SUPIDP - Universite d'Aix-Marseille           |
| SUPIDP - Universite d'Angers                  |
| <br>SUPUP - University of Attors              |
| during characterized strained                 |
|                                               |

Vous êtes une nouvelle fois redirigé, cette fois vers le portail d'authentification choisi.

Vous saisissez votre nom d'utilisateur puis le mot de passe associé avant de cliquer sur le bouton « Se connecter ».

|                | CONNEXION AUX SERVICES NUMÉRIQUES                                                                                 |                                |
|----------------|----------------------------------------------------------------------------------------------------|--------------------------------|
| 6              | Vous souhaitez accèder à un service de l' <b>Université Grenoble Alpes</b> qui<br>nécessite une authentification. | Saisir votre nom d'utilisateur |
|                | Utilisateur testeur                                                                                               | puis votre mot de passe        |
|                | Mot de passe                                                                                                    | puio voire mot de passe        |
| 7              | SE CONNECTER EFFACER                                                                                              | 66                             |
|                | Mot de passe oublié / Changemen te mot de passe                                                                   | L *                            |
| and the second | Pour des raisons de séc<br>navigateur lorsque vous<br>avant de cliquer sur "Se connecte                           | r. *                           |
| 15             | UGA                                                                                                    |                                |
| 11             | Orenable Alpos                                                                                                    | APP 1                          |

Vous êtes connecté : la page d'accueil de M@gistère s'ouvre alors.

### 🖖 Vous êtes dans un autre cas

Vous devez cliquer sur le bouton « Connexion directe à M@gistère ».

| m@gistère | Formations en libre accès                                                            | Q, Non connecté. (Connexi                                                                                                    | on) |
|-----------|--------------------------------------------------------------------------------------|----------------------------------------------------------------------------------------------------|-----|
|           | Connectez-vo<br>votre plateforme di                                                  | us à M@gistère<br>Formation continue                                                                                                    |     |
|           | Je suis enseignant ou personnel d'un établissement dépendant <b>de</b>               | Je suis enseignant ou étudiart d'un établissement dépendant de                                                                                                    |     |
|           | Facadémie de Grenoble<br>Connexion<br>I je ne suis pas de Tacadémie de Grenoble      | Tenseignement superiour                                                                                                    |     |
|           | Exemples : jai une adresse mél professionnelle de type prenom.nom@ac-<br>grenoble.fr | Exemples : Jai une adresse mél professionnelle fournie par une université, un<br>INSFP, un établissement de l'enseignement supérieur, une orgenisation telle que<br>Canopé, TOMISEP ou l'enseignement agricole |     |
|           | Besoin d'aide pour vous connecter ?                                                  | ou connexion directe à M@gistère                                                                                                    |     |

Vous renseignez votre nom d'utilisateur dans M@gistère puis le mot de passe associé avant de cliquer sur le bouton « Connexion ».

| m@gistère<br>GRENOILE<br>Formations en libre accès |                                                                                                    | Q. Non connecté. |
|----------------------------------------------------|----------------------------------------------------------------------------------------------------|------------------|
|                                                    | Académie de Saisir votre nom d'utilisateur<br>Nom to the puis votre mot de passe<br>Conversion du nom de Putilisateur<br>Conversion Arena |                  |
|                                                    | Première visite sur co cito<br>Connexion depuis Arena<br>avant de cliquer sur "Connexion".                                                |                  |

Vous êtes connecté : la page d'accueil de M@gistère s'ouvre alors.

Remarque : Si vous avez oublié votre nom d'utilisateur et/ou votre mot de passe, vous avez la possibilité de cliquer sur le lien « <u>Nom d'utilisateur ou mot de passe oublié ?</u> » afin de vous les faire restituer en suivant les indications qui apparaîtront alors à l'écran.

# 3<sup>ème</sup> étape : Rejoindre votre formation

Quelle que soit la méthode de connexion utilisée, vous atteignez alors votre page d'accueil académique de M@gistère.

| m@gistère<br>GENORE Mes parcours   | Formations en libre accès                             |                                                              |                           | Q # 2 👘 -                                                                             |
|------------------------------------|-------------------------------------------------------|--------------------------------------------------------------|---------------------------|---------------------------------------------------------------------------------------|
|                                    |                                                       |                                                              |                           | / Modifier cette page                                                                 |
| Tous mes parcours 👻 Trouver un par | rcours                                                | Q                                                            | Affichage : =             | 😇 ÉVÉNEMENTS À VENIR                                                                  |
| 3                                  |                                                       |                                                              |                           | Aucun événement à venir<br>Vers le calendrier                                         |
| CAPES Interne de Documentation     | Formation DGEMC - Session 2020<br>en auto inscription | ING-Conception et animation<br>d'un parcours - décembre 2022 |                           | DERNIÈRES FORMATIONS EN INSCRIPTION<br>LIBRE<br>Rechercher dans les formations en I Q |
| Début : 04/02/2021                 | Début : 09/04/2020<br>Fin : 03/07/2025                | Début : 29/11/2022<br>Fin : 30/06/2023                       | Début : 16/03/2022        | Autoformation<br>Concevoir et gérer un enseignement<br>hybride avec ses élèves        |
| Voir les détails                   | 🕸 Voir les détails                                    | Voir les détails                                             | Voir les détails          | Origine : Académie de Grenoble<br>Inscription : Permanente<br>6h à distance           |
|                                    | PARCOURS EN DEMONSTRATION                             | The second                                                   | PARCOURS EN DEMONSTRATION | C Autoformation                                                                       |

La liste des parcours ou sessions de formation auxquels vous êtes inscrit est affichée (quel que soit votre statut dans le parcours ou la session). Il suffit de cliquer sur le titre de la formation (par exemple : DEVENIR FORMATEUR EAFC) que vous voulez rejoindre pour y accéder.

| m@gistère                                        | es parcours Formation                                           | s en libre accès                                                                                                    | Q 🗍 🗃 👘 .                                                      |
|--------------------------------------------------|-----------------------------------------------------------------|----------------------------------------------------------------------------------------------------|----------------------------------------------------------------|
|                                                  | R FORMATEU                                                      | R EAFC 🏠                                                                                                    | 🕰 Reprendre                                                    |
| SOMMAIRE                                         |                                                                 |                                                                                                    | SUIVI DE MES ACTIVITÉS                                         |
| Accueil                                          |                                                                 | Accueil                                                                                                    |                                                                |
| Module 1 : Quel<br>formateur au 21ème<br>siècle? | Module 2 :<br>L'environnement de la<br>formation                | Votre progression  BIENVENUE SUR LE PARCOURS "DEVENIR FORMATEUR EAFC" Vous venez d'accepter d'être formateur ou formatrice à l'école Académique de la                                                                                                    | Survoles les cases pour plus de détails                        |
| Module 3 : Etre<br>formateur au<br>quotidien     | Module 4 :<br>CONCLUSION -<br>Biervenue dans<br>l'équipe EAFC - | Formation Continue ou vous pensez à le devenir.<br>Ce parcours est fait pour vous !<br>Cette année la FTU fait place à la nouvelle École Académique de la Formation Continue.<br>En ordentule mou surs remononne de materiele la védéo ri-descours ni indicated la .     | DERNIÈRES ANNONCES     (Aucune annonce n'a encore été publiée) |
| BOITE A OUTILS :                                 |                                                                 | or proteination indue rates proteine de registration de la forbe d'activité d'activité de la forbe d'activité de certaine la<br>nouvelle EARC de l'actadémie de Grenolale.<br>Nous vous accompagnerons pas à pas à travers différentes artikultés à vous saisir de cette | Aucun événement à venir                                        |

Remarque 1 : Si vous êtes inscrit à une multitude de formations, vous pouvez, sur la page d'accueil, utiliser l'outil de recherche pour localiser la formation recherchée en saisissant une partie significative du nom du parcours à atteindre puis en cliquant sur l'icône **Q**.

| m@gistère         | Mes parcours    | Formations en libre accès |   |   |             | 0. # 25 👘 -                                   |
|-------------------|-----------------|---------------------------|---|---|-------------|-----------------------------------------------|
|                   |                 |                           |   | _ |             | Modifier cette page                           |
| Tous mes parcours | Devenir formate | eur                       | ٩ | 8 | Affichage : | ÉVÉNEMENTS À VENIR<br>Aucun événement à venir |
| 3                 |                 |                           |   |   |             | Vers le calendrier                            |

Remarque 2 : Si vous voulez n'accéder qu'aux seuls parcours dans lesquels vous n'avez que le simple statut de « Participant », vous pouvez passer sur la page d'accueil, par le menu « Tous mes parcours » puis sélectionner dans la liste déroulante « Se former ».

| m@gistère                                                                     | Mes parcours    | Formations en libre accès |     |              | Q 🛦 🗷 🍘 -                                     |
|-------------------------------------------------------------------------------|-----------------|---------------------------|-----|--------------|-----------------------------------------------|
| Tous mes parcours                                                             | Trouver un parc | ours                      | ۵ 🞜 | Affichage: = | Modifier cette page  Kvénements à Venir       |
| Tous mes parcours<br>Se former<br>Mes parcours en dén<br>Mes parcours archive | nonstration     |                           |     |              | Aucun événement à venir<br>Vers le calendrier |

## Aide : Qui contacter en cas de difficultés ?

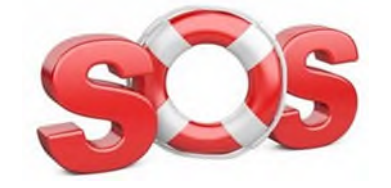

- Vous avez un problème concernant votre identifiant et/ou mot de passe : Contactez le guichet d'assistance informatique de l'académie de Grenoble via le <u>formulaire de</u> <u>contact</u> dédié.
- Vous vous connectez, mais vous avez une difficulté sur votre parcours : Joignez par courriel votre formateur si vous le connaissez ! Autre solution : contactez votre correspondant à l'École Académique de la Formation Continue :
  - $\rightarrow$  soit les <u>gestionnaires de stage</u> de l'EAFC,
  - $\rightarrow$  soit les <u>chargé.e.s d'ingénierie de formation</u> de l'EAFC.